# **Service Manager Bulletin**

| TITLE:<br>Polestar Replacement Car Policy |             |                                 |                                         |  |  |
|-------------------------------------------|-------------|---------------------------------|-----------------------------------------|--|--|
| GROUP:<br>00                              | NO:<br>008P | ISSUING DEPARTMENT:<br>Warranty | CAR MARKET:<br>United States and Canada |  |  |
| REVISIONS:                                |             | ISSUE DATE:<br>2020-11-24       | STATUS DATE:<br>2020-11-24              |  |  |
|                                           |             | Page 1 of 5                     |                                         |  |  |

### Introduction

In conjunction with the complementary pickup and delivery service offered to Polestar customers they will also be offered a replacement vehicle to use for alternative transport whilst their vehicle is in for service or repair.

For a customer that lives within a 50-mile radius of the service point it is expected that they will be given a loaner vehicle provided by the retailer. Over 50 miles from the retailer or in extenuating circumstances Polestar offer a replacement vehicle by Enterprise Car Rentals. Each retailer will be issued with a log-on to the online Enterprise portal so that they can book a rental vehicle to be delivered to the customers doorstep and picked up again when their Polestar is returned to them.

The benefits of using a rental vehicle are that it decouples the transport of the Polestar vehicle from the loaner vehicle, allowing more efficiencies in transport solutions. It also offers nationwide coverage for replacement vehicles at a convenient distance to the customer. The rental can also be delivered to the customers door.

Polestar cover the cost of the rental vehicle directly. There will be no invoice to the customer and no invoice to the retailer.

The class of rental vehicle is set to the Premium Class, which must be selected for all Polestar 2 customers. A Luxury vehicle is available to book for Polestar 2 customers. Booking a Luxury vehicle will require an additional authorization and may delay the process.

All rentals are limited to 3 days. Rentals for longer than 3 days require approval by Polestar Customer Support.

Once a rental is authorized/requested by a retailer the selected Enterprise rental location will reach out to the customer and set up the rental and driver details.

# Service Manager Bulletin 00-008P

### **Creating a Rental Booking**

To authorize a rental vehicle log on to: https://www.armsweb.com/armslogon/logon using the username and password supplied by Polestar. The account access should be controlled by one nominated user at the retailer.

Select the 'Create Authorization' tab from the top of the page.

The retailer user should input their first name, last name and select their Retailer location from the drop-down menu. The retailer user is then known as the 'File Owner' for this booking. Enter the customers ZIP code, select the 'Postal Code' option and then press 'Continue Authorization'.

|                                                                                                    | ONAL REPLACEMENT PROGRAM                                       | Welcor            | me SIMON AN          | NDREW 11/23/20   | <u>Sign Out</u> |
|----------------------------------------------------------------------------------------------------|----------------------------------------------------------------|-------------------|----------------------|------------------|-----------------|
| Create Authorization     Find Customer                                                                                                    | Action Items                                                   | Completed Actions | Reports <del>-</del> | Administration - | Help 🔻          |
| A Location Description is required.<br>Last Name: First Name:<br>Andrew Simon<br>Dealership:<br>MANHATTAN V<br>Continue Authorization Close Tab | Find a branch near you 10017  Postal Code Location Description |                   |                      |                  | X               |

Depending on the number of Enterprise locations available you might get an option to check the most suitable location. Select and press 'Next'.

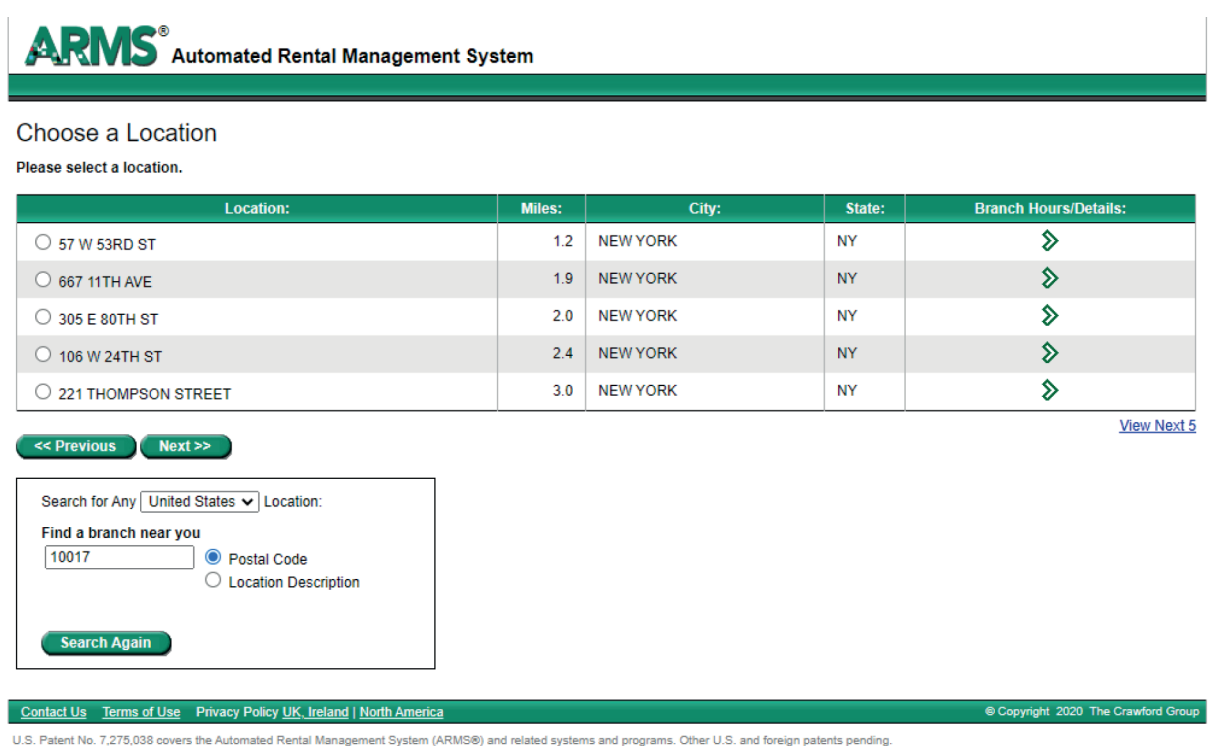

U.S. Patent No. 7,275,038 covers the Automated Rental Management System (ARMS®) and related systems and programs. Other U.S. and foreign patents pending.

# Service Manager Bulletin 00-008P

Enter the number of days the rental is required. 3 or less is accepted automatically. 4 or more will require additional approval which may bring a delay. A rental extension can be authorized once the rental is in progress.

Select the class of vehicle.

Polestar1customer = Luxury

Polestar 2 customer = Premium

Enter the Polestar customer's name, e-mail address and phone number.

Use the customers Polestar Vin number as the Authorization number. This should be the vin number for the vehicle that is being booked in for service or repair.

A note to the Enterprise location can be added at this point 'Note to Enterprise' or a note for the user to view when accessing this booking in the future 'Note to Self only'.

| A DMC°                                                                                      | Welcome SIMON ANDREW 11/23/20 Sign                                                        |
|---------------------------------------------------------------------------------------------|-------------------------------------------------------------------------------------------|
| Create Authorization     Find Customer                                                      | MENT PROGRAM<br>Action Items Completed Actions Reports - Administration - He              |
| Create Authorization<br>For: ANDREW, SIMON<br>* Denotes required field                      |                                                                                           |
| Assign       Dealership:     File Owner:       MANHATTAN     ANDREW, SIMON                  |                                                                                           |
| RENTAL INFORMATION:                                                                         | NOTEBOOK                                                                                  |
|                                                                                             | Note to Enterprise:                                                                       |
| Rate/Vehicle Class:<br>View<br>Clear selection                                              | Note to Self Only:                                                                        |
| RENTER INFORMATION:                                                                         | Location closest to: 10017                                                                |
| Last Name: ANDREW     First Name: SIMON     E-mail:                                         | ENTERPRISE RENT-A-CAR (24G3)<br>57 W 53RD ST<br>NEW YORK, NY 10019-5401<br>(212) 730-6151 |
| *Phone Numbers: (a home, work, or mobile phone number is required) Ext: Ext: Work Vork Vork | Pick a different location:<br>No Favorite Location Found ✓ More Locations                 |
| * Rental Auth Number:                                                                       | Cancel Confirm Authorization                                                              |
| MISCELLANEOUS INFORMATION:                                                                  |                                                                                           |
| Date Rental Needed:                                                                         |                                                                                           |
| Renters Address:                                                                            | Renter's Vehicle: year make/model                                                         |
| Renters City:                                                                               |                                                                                           |

## Service Manager Bulletin 00-008P

Additional information can be entered on the date the rental is required and the renters address. This will speed up the process for the customer with Enterprise if entered but is not essential at this stage.

Renters Vehicle Year/make/model can be ignored.

| Create Authorization For: ANDREW, SIMON *Denotes required field Assign Dealership: MANNATIAN X File Owner: MANNATIAN X File Owner: |                                                                                                    |
|----------------------------------------------------------------------------------------------------|----------------------------------------------------------------------------------------------------|
| RENTAL INFORMATION:  * Authorize days up to Rate/Vehicle Class: View Charsened ac                                                  | NOTEBOOK<br>Note to Enterprise:<br>Premium (Nissan Maxima or similar)<br>Note to Self Only:<br>Luxury (Cadillac CTS, Lincoln MKZ or similar)<br>Other  |
| Rental Auth Number                                                                                                    | Location closest to: US<br>ENTERPRISE RENT-<br>57 W 59RD ST<br>NEW YORK, NY 1001<br>(212) 730-6151<br>Picka different location<br>No Favorite Location |
| MISCELLANEOUS INFORMATION:                                                                                                    |                                                                                                    |

| MISCELLANEOUS INFORMATION:                                         |                                   |               |
|--------------------------------------------------------------------|-----------------------------------|---------------|
| Date Rental Needed:                                                | Renter's Vehicle: year make/model |               |
| Top Of Page                                                        | Cancel Confirm Authorization      |               |
| Contact Us Terms of Use Privacy Policy UK, Ireland   North America |                                   | © Copyright 2 |

Press 'Confirm Authorisation'. At this point inform the Polestar customer that Enterprise will be contacting them to arrange their alternative transport.

#### Notes:

The rental vehicle will be a conventional gas-powered vehicle.

The rental vehicle includes insurance.

#### Page 4 of 5

The rental mileage is unlimited.

The customer will be responsible for any damage charges.

The customer will be responsible for any additional days that are not authorized by Polestar Customer Support.

The customer will receive one complimentary tank of gas. Any subsequent fill-ups will be the responsibility of the customer.

#### Accessing an existing Rental Booking

You can view a report of all your active rental bookings by selecting your retailer and name in the Rental Maintenance Section at the bottom of the page.

| Show Files For                                                                                                    |                        |                           |                                   |                                    |
|----------------------------------------------------------------------------------------------------|------------------------|---------------------------|-----------------------------------|------------------------------------|
| Dealership:     File Owner:     Show update requests as of:       LOS ANGELES •     ANDREW, SIMON •     Nov • 23 • 2020 •       Update     Update |                        |                           |                                   |                                    |
| Bulk Extension                                                                                                    |                        |                           |                                   |                                    |
| Process                                                                                                    |                        |                           |                                   | lindate requests                   |
|                                                                                                    |                        |                           |                                   | opulate requests                   |
| Renter Name                                                                                                    | <u>Repair Facility</u> | <u>Rental Auth Number</u> | <u>Rental Status</u> <del>•</del> | Additional Days                    |
| Renter Name It 4                                                                                                    | <u>Repair Facility</u> | <u>Rental Auth Number</u> | <u>Rental Status</u> <del>•</del> | Additional Days Update requests    |
| Renter Name     #44       vys Behind shown as of 11:59 PM       Process                                                                           | <u>Repair Facility</u> | <u>Rental Auth Number</u> | <u>Rental Status</u> -            | Additional Days<br>Update requests |
| Renter Name     # 44       ivs Behind shown as of 11:59 PM       Process       ^ Top Of Page                                                      | <u>Repair Facility</u> | <u>Rental Auth Number</u> | <u>Rental Status</u> ▼            | Additional Days Update requests    |

To view a rental booking that is now finished you can select the 'Find Customer' tab from the top of the page and enter the customers details into the search criteria.

|                                                                                                    | IONAL REPLACEMENT PROGRAM                                                                                      |              | Welcor            | me SIMON AN | IDREW 11/23/20   | <u>Sign Out</u> |
|----------------------------------------------------------------------------------------------------|----------------------------------------------------------------------------------------------------|--------------|-------------------|-------------|------------------|-----------------|
| Create Authorization     Find Customer                                                                                                    |                                                                                                    | Action Items | Completed Actions | Reports -   | Administration - | Help 🔻          |
| Renter         Last Name:         First Name:         Ticket Number:       GPBR:         Ticket Number:       GPBR:         Search       Close Tab | Claim Information<br>Rental Auth Number:<br>Type:<br>All v<br>Last Date Authorized:<br>Company Specific Field: | ose 🗸        |                   |             |                  | X               |